## Licensförlängning Handi5 SW/HandiOne, HandiKalender och MEMOPlanner

Samtliga av Abilia's Handi-produkter samt MEMOPlanner används tillsammans med en licens som är giltig i 3 år. I vissa av produkterna kan du fortsätta använda kalendern när licensen gått ut men support, uppdateringar eller synkning till MyAblia fungerar inte längre. I andra blir du utloggad och kommer inte åt funktionerna alls.

När licensens giltighetstid har gått ut går den att förlänga med ytterligare tre år från slutdatum.

Förlängning sker genom att:

- Förskrivare lägger en arbetsorder till hjälpmedelstekniker i websesam.
- I arbetsordern fyller förskrivare i vilken individ arbetsordern avser samt att licensen ska förlängas. Hjälpmedelstekniker skickar sedan en beställning till Abilia.
- Aktiveringen av förlängningen sker på olika sätt i de olika kalendrarna. Se efterföljande sidor.

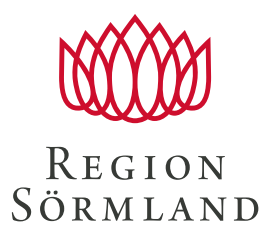

## Handi 5 SW/HandiOne

För att aktivera förlängningen av licensen ska du gå till Handi Inställningar| System|Licenshantering och trycka på Sök licensförlängning. Se till att internetanslutning finns.

| 5 Inställninger         | System                |
|-------------------------|-----------------------|
| Startmenvn              | 2 Tema                |
| System                  | Talstöd               |
| Bildarkiv               | Listor                |
| 25 Kalender             | Batteri               |
| Kontakter               | Backup                |
| 😧 Android Inställningar | Återställning         |
| ジ Snabbinställningar    | Om Handi              |
| 🕑 Krisplan              | Loggar                |
| Album                   | Synkroniseringsstatus |
| Checklista              | Licenshantering       |
|                         |                       |
|                         |                       |
| Licenshantering         |                       |

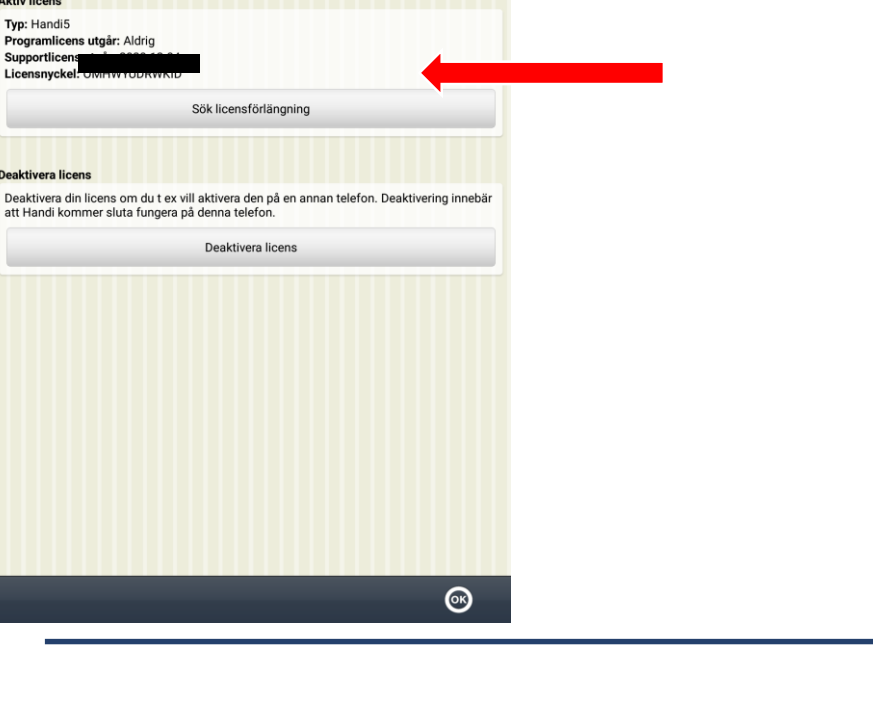

3

Aktiv licens

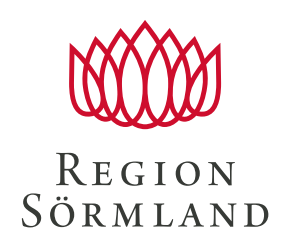

## HandiKalender

Abilia förlänger licenstiden med 3 år. En notis visas i enheten när det är gjort. Nästa gång HandiKalender startas uppdateras giltighetstiden

| 40<br>44                     | Ø % 90% ■ 11:33 | 4P 0 7 90% 11:28                                                                                                    |              |                 |
|------------------------------|-----------------|----------------------------------------------------------------------------------------------------|--------------|-----------------|
| Inställningar                |                 | Om HandiKalender                                                                                                    | HANDIKALENDE | R-INSTÄLLNINGAR |
| Starta timer                 |                 |                                                                                                    |              |                 |
| Basaktiviteter               |                 |                                                                                                    | OM           |                 |
| Bastimers                    |                 |                                                                                                    | Version      | 1.0.1           |
| Kategorier                   |                 | HANDIKALENDER                                                                                                    | Build        | 669.0           |
| Larmljud                     |                 | HandiKalender är en app som ger stöd i att hantera tid och att utföra aktiviteter.<br>Den är CE-märkt enligt Medicintekniska produktdirektivet 93/42/EEC. |              |                 |
| Larmvyn                      |                 | Abilia AB<br>Résundavagen 6<br>SE-169 67 Solna, Sweden<br>© 2019 Abilia AB                                                                                | LICENS       |                 |
| Talstöd                      |                 | Om HandiKalender<br>Version: 2.0.4                                                                                                    | Giltig till  | 17 feb 2015     |
| Loggar                       |                 | Licensnyckel Slutdatum: 2/4 2021 Om enheten                                                                                                    |              |                 |
| Om HandiKalender             |                 | Tillverkare: Samsung<br>Modell: SM-T713                                                                                                    | SÄKERHET     |                 |
|                              |                 | Android version: 7.0<br>Ledigt enhetsminne: 17,65 GB av 24,21 GB                                                                                          | Lösenordssky | dda Instä       |
| Logga ut kosmosakf@gmail.com |                 | Handi-installation: /data/user/u/com.abilia.nandicalendar/files                                                                                           |              |                 |
| < <u>2</u>                   |                 | ОК                                                                                                    | ANVÄNDARRAP  | PORTER          |
|                              |                 |                                                                                                    |              |                 |

1. Android

2 Android

3. iOS

I Android kan du se slutdatumet på licensen i **Inställningar** Om Handikalender

I iOS kan du se licensens giltighetstid i Inställningar|HandiKalender

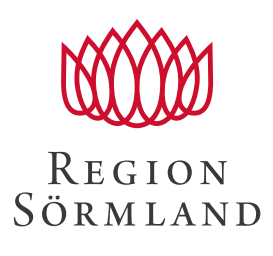

## MEMOPlanner

| tisdag<br>eftermiddag                               | 👔 🗘 İnstäl     | llningar               | System<br>Om MEMOplanner                                                                                                    |
|-----------------------------------------------------|----------------|------------------------|----------------------------------------------------------------------------------------------------|
| 27 september 2016<br>Kamera Mina foton Fot<br>kalet | 13:00 Kalender | Om N<br>Vers<br>Id: d7 | IEMOplanner<br>ion: 3.5.1.2<br>78653c                                                                                                    |
|                                                     | Funktioner     | > Licer<br>Om ei       | nsens giltighetstid: 2023-11-29                                                                                                    |
|                                                     | Bildväljare    | > Mod<br>Serie         | rkare: Alps<br>ell: KA101<br>nummer: 0123456789ABCDEF                                                                                    |
| installningar                                       | Meny           | > Andr<br>Ledig<br>MEN | oid version: 6.0<br>gt enhetsminne: 9,00 GB av 10,99 GB<br>IO-installation: /data/user/0/se.abilia.memoplanner/files/<br>userdata/whale/ |
|                                                     | Nedräkning     |                        | atera MEMOplanner Visa information om uppdatering                                                                                        |
|                                                     | System         | >                      | Sök uppdatering                                                                                                    |
|                                                     |                |                        |                                                                                                    |
|                                                     |                |                        |                                                                                                    |
|                                                     |                |                        |                                                                                                    |
| Ny Dag Vecka Mánad                                  | S              | täng                   | Avbryt OK                                                                                                    |
|                                                     |                |                        |                                                                                                    |
| 1                                                   | 2              |                        | 3                                                                                                    |

Abilia förlänger licenstiden med 3 år. Så fort enheten får internetanslutning uppdateras licensen i MEMOplanner. Den nya giltighetstiden visas i **Inställningar|System|Om MEMOplanner.** 

> REGION Sörmland